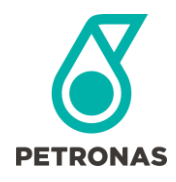

### There are two ways to Acknowledge a GEP Purchase Order:

- 1. Via email notification
- 2. Via GEP SMART online web portal

## Acknowledging your GEP Purchase Order via GEP email notification

Once a PETRONAS Energy Canada Ltd purchase order is approved, GEP automatically emails supplier contacts, including a copy of the purchase order and options to either login and view the PO record in the GEP SMART online web portal, or to acknowledge the order in a single mouse click.

- Your PETRONAS Energy Canada Ltd Purchase Order will be attached as a PDF for reference
- To review and Acknowledge your PO within the GEP web portal, click the GEP SMART hyperlink
- To review and Acknowledge your PO via email, click the <u>Acknowledge Order</u> hyperlink

| Purchase Order: 3 Way - Safety Supplies - OPS (P24.013825) from PETRONAS Canada Energy Ltd. for is pending for acknowledgement                                                                                                    |
|----------------------------------------------------------------------------------------------------|
| PO attachment as PDF                                                                                                    |
| Dear DTS Test Supplier03 Order Desk,                                                                                                    |
| Purchase Order Name: 3 Way - Safety Supplies - OPS - P24.013825 from PETRONAS Canada Energy Ltd. is issued to DTS Test Supplier03 for acceptance. The Purchase Order document is attached to this email, and all relevant attachments to the Purchase Order are available electronically on GEP SMART by clicking the first link below.                                                                                                    |
| Where this Purchase Order is issued pursuant to a master "call-off" agreement, the terms and conditions of the applicable master call-off agreement shall apply to this Purchase Order.<br>Where a master call-off agreement is not in place, this Purchase Order is governed by the terms and conditions attached to the Purchase Order in the GEP SMART system.                                                                                                    |
| By acknowledging this Purchase Order electronically using either of the methods below, DTS Test Supplier03 acknowledges that it has read and understands the terms and conditions of the Purchase Order and all applicable attachments in the GEP SMART platform and agrees to be contractually bound by them. The individual accepting the Purchase Order represents that they have the authority to bind DTS Test Supplier03 contractually.                                                                |
| Please select one of these two options: PO within the GEP portal<br>1. If you wish to access the GEP SMART statem to review the Purchase Order and all applicable attachments and then be given the opportunity to acknowledge the Purchase Order, please use the following link: <u>GEP SMART</u><br>2. If you have already reviewed the Purchase Order and all applicable attachments and wish to acknowledge the Purchase Order directly from this email, please use the following link: <u>GEP SMART</u> |
| Thank you, Click to Acknowledge the PO directly from an email PETRONAS Canada Energy Ltd.                                                                                                    |

Occasionally, suppliers will report that the GEP response to acknowledging orders via email, results in a misleading status confirmation "The Order has been already acknowledged". This is generally caused by your IT team enabling Microsoft Defender safe links, which verifies email hyperlinks are not malicious. This can be confirmed by forwarding a GEP PO Acknowledgement email to an external email service (ie. Hotmail, or Gmail) then requesting that your IT team add the gep.com domain to their white list.

The Order has been already acknowledged

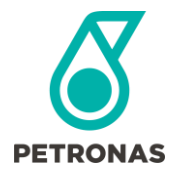

Acknowledging your GEP Purchase Order via GEP SMART online web portal <u>Step 1: Accessing the Electronic Purchase Order Record in GEP SMART</u>

1. Click the GEP SMART hyperlink from your latest email notification

Alternatively;

- 1. Launch GEP Smart portal (smart.gep.com), or GEP Business Network (businessnetworkidp.gep.com) website, then login to your GEP SMART supplier account.
- 2. Select My Tasks, located on the vertical menu bar, on the left side of the screen.
- 3. Select the ACTION PENDING folder, followed by the Order Tile.
- 4. Click on the Document Name to open a record.

| PETR                            | KONAS Catalog Sourcing Contract Purchasin     | ig Supplier     |                       | [           | Search Q                  | 57° ? TD   |
|---------------------------------|-----------------------------------------------|-----------------|-----------------------|-------------|---------------------------|------------|
| «                               | My Tasks                                      |                 |                       |             |                           |            |
| 습<br>Home                       | DRAFT (0) ACTION PENDING (22) FOLLOW UP (0)   |                 |                       |             |                           |            |
| My Tasks                        | Order RFX                                     |                 |                       |             |                           |            |
| 요<br>Bab<br>Supplier<br>Profile |                                               |                 |                       |             |                           |            |
| ₽ĥ                              | Document Name                                 | Document Number | Days in Current State | Order Total | Purchase Type             | Created On |
| My Clients                      | INC0045082 - Internal Change Order Testing    | P24.012712-003  |                       | 5,000.00    | Limit Order - 3 way match |            |
|                                 | Internal Change Order testing                 | P24.012721-001  |                       | 8,000.00    | Limit Order - 3 way match |            |
|                                 | INC0045082 - #2 Internal Change Order Testing | P24.012717      |                       | 6,000.00    | Limit Order - 3 way match |            |

## Step 2: Review your Purchase Order

Key sections and fields include:

Basic Details - Provides an overview of your purchase order information

| «                         | ← ORDER: INC004508   | 2 - Interna Sent To Supplier   |                                           |                              |                             | 5,000.00 CAD 👻 📑 Comr                      | nents and Attachments       |
|---------------------------|----------------------|--------------------------------|-------------------------------------------|------------------------------|-----------------------------|--------------------------------------------|-----------------------------|
| 山<br>Home                 | )=                   | ✓ BASIC DETAILS                |                                           |                              |                             |                                            | Manage Optional Fields      |
| 22                        | Basic Details        | * Indicates mandatory fields   |                                           |                              |                             |                                            |                             |
| My Tasks                  | Supplier Details     | Order Number<br>P24.012712-003 | Order Name<br>INC0045082 - Internal Chang | Order Contact<br>Bob Lawblaw | Order Author<br>Bob Lawblaw | Purchase Type<br>Limit Order - 3 way match | Creation Date<br>07/29/2024 |
| 成品<br>Supplier<br>Profile | Line Details         | Original Issue Date            | Supplier Acknowledged Date                | Currency                     |                             |                                            |                             |
|                           | Additional Details   | 07/31/2024                     |                                           | CAD                          |                             |                                            |                             |
| Liih<br>My Clients        | Terms And Conditions |                                |                                           |                              |                             |                                            |                             |

Line Details – Provides PO line description, line/order value, fulfillment data, and Contract reference(s)

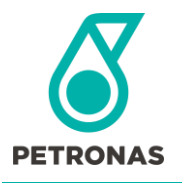

# **PETRONAS Energy Canada Ltd.**

Acknowledging a Purchase Order in GEP SMART

| «         | ×                      | V LINE DETAILS |                                                  |                                                                    |                                   |                                  | Indicates mandatory fields | ø |
|-----------|------------------------|----------------|--------------------------------------------------|--------------------------------------------------------------------|-----------------------------------|----------------------------------|----------------------------|---|
| 1<br>Home | Basic Details          | LINES          |                                                  |                                                                    |                                   |                                  |                            |   |
|           | Supplier Details       |                |                                                  |                                                                    |                                   |                                  |                            |   |
| My Taska  | Line Details           | ् Search       | Manage Columns @ Show Filters                    |                                                                    |                                   |                                  | =                          | - |
| dia.      | Additional Details     | 🗆 Line 1       | Line 1 🗸                                         |                                                                    |                                   |                                  |                            |   |
| Profile   | Terms And Conditions   |                | Line Details                                     |                                                                    |                                   |                                  |                            |   |
| ≞         | Invoicing And Delivery |                | Line<br>1                                        | Line Description<br>Complex Service and Supply for Location Site   | Type<br>Fixed v                   | Category<br>Contract Services-CD |                            |   |
| by clema  | Inco Terms             |                |                                                  |                                                                    |                                   |                                  |                            |   |
|           | Notes & Attachments    |                | Field Supervisor                                 |                                                                    |                                   |                                  |                            |   |
|           |                        |                | Line Total                                       |                                                                    |                                   |                                  |                            |   |
|           |                        |                | Quantity<br>1.00                                 | uom<br>Each                                                        | Unit Price<br>5,000.00            | Sub Total<br>5,000.00            |                            |   |
|           |                        |                | FulFillment                                      |                                                                    |                                   |                                  |                            |   |
|           |                        |                | Fulfilment Document Type<br>Service Confirmation | Need By Date                                                       | 58art Date<br>07/29/2024          | End Date<br>08/13/2024           |                            |   |
|           |                        |                | Delivery                                         |                                                                    |                                   |                                  |                            |   |
|           |                        |                | Promised Date                                    | Requested Date                                                     | ship To                           | Ship To Address                  |                            |   |
|           |                        |                | Additional Information                           |                                                                    |                                   |                                  |                            |   |
|           |                        |                | Comment<br>ADD                                   | Line applicable to Builders Lien holdback (10%)? No $$\mathbf{v}$$ |                                   |                                  |                            |   |
|           |                        |                | Contract Details                                 |                                                                    |                                   |                                  |                            |   |
|           |                        |                | Contract Number<br>C24.003476                    | Contract Name<br>Supplier Agreement for XYZ                        | Contract Expry Date<br>12/31/2027 |                                  |                            |   |

#### **INCO terms** – If applicable

Invoicing and Delivery Details - Bill to and invoicing requirements

| «                   | >≡                     |                                                                                               |                        |
|---------------------|------------------------|-----------------------------------------------------------------------------------------------|------------------------|
| ش<br>Home           | Basic Details          | V INCO TERMS                                                                                  | Manage Optional Fields |
| 22                  | Supplier Details       | * Indicates mandatory fields                                                                  |                        |
| :==<br>My Tasks     | Line Details           | inco term Location                                                                            |                        |
| e<br>aa             | Additional Details     |                                                                                               |                        |
| Supplier<br>Profile | Terms And Conditions   |                                                                                               |                        |
| Ē                   | Inco Terms             | ✓ INVOICING AND DELIVERY DETAILS                                                              | Manage Optional Fields |
| My Clients          | Invoicing And Delivery | * Indicates mandatory fields                                                                  |                        |
|                     | Notes & Attachments    | Bill To Address Contact Email or Phone PETRONAS Canada 215 Second St. SW, Calgary, Alberta, C |                        |
|                     |                        |                                                                                               |                        |

**Terms and Conditions** – Terms and conditions applicable specifically for the purchase order. Select Read more... to view all available terms and conditions.

| ÷                   | ORDER: INC0045082 - Intern<br>Sent To Supplier | a 5.000.00 CAD 👻 🛃   :                                                                                                    |
|---------------------|------------------------------------------------|----------------------------------------------------------------------------------------------------|
| «                   | >≡                                             |                                                                                                    |
| ل<br>Home           | Basic Details                                  | V TERMS AND CONDITIONS                                                                                                    |
|                     | Supplier Details                               | * Indicates mandatory fields<br>INVOICING INSTRUCTIONS:                                                                                                    |
| : ==<br>My Tasks    | Line Details                                   | INVOICING REQUIREMENTS FOR SUPPLIERS                                                                                                    |
| <b>6</b> 22         | Additional Details                             | Overlage shall extend involves and electronic field totate to DPO's electronic involvies matters Ferrora Over Totat as employed, and is the eveness identified in the execution                                                                                                    |
| Supplier<br>Profile | Terms And Conditions                           | Supplier shall source in one set of the electronic neutronic involucity system Envelus Open invoice and open incret, as approache, and in the currency identified in the associated<br>Purchase Order. How-to guides for the electronic submission of tickets & invoices are available on PETRONAS Canada's webpage (www.PETRONAScanada.com) on the "Supplier & Contractor<br>Management" approaches |
| Ēh                  | Inco Terms                                     | PECL shall compensate Supplier for the Work in accordance with the applicable Purchase Order and associated pricebook, as applicable.                                                                                                    |
| My Client           | s Invoicing And Delivery                       | Readmore                                                                                                    |
|                     | Notes & Attachments                            | U                                                                                                    |

**Notes and Attachments** – May contain scope of work, maps, diagrams, specifications, or specially negotiated terms and conditions

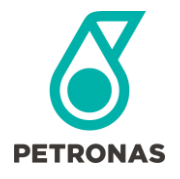

# **PETRONAS Energy Canada Ltd.**

Acknowledging a Purchase Order in GEP SMART

| Supplier<br>Profile | Terms And Conditions   | ✓ NOTES & ATTACHMENTS                                                                                                    | ]           |       |               |                   |
|---------------------|------------------------|----------------------------------------------------------------------------------------------------|-------------|-------|---------------|-------------------|
| My Clients          | Invoicing And Delivery | Indicates mandatory fields                                                                                                    |             |       |               |                   |
|                     | Notes & Attachments    |                                                                                                    |             |       |               |                   |
|                     |                        | It's common that no Notes and<br>Attachments are included. If they<br>are, they will be accessible here.<br>Just click any hyperlink to access. | File Upload | Notes | External Link |                   |
|                     | Print Preview          |                                                                                                    |             |       |               | Acknowledge Order |

## Step 3: Acknowledge your PETRONAS Energy Canada Ltd. Purchase Order

Once you're satisfied with the review, click Acknowledge Order, in the lower right corner.

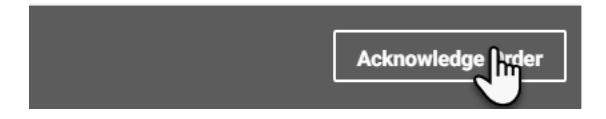

Acknowledging your PO will send the order to OpenInvoice, where your Accounts Receivable team can use it for billing.

Should you identify any concerns with your Purchase Order, please contact your PETRONAS Energy Canada Ltd. Supply Chain representative.

## Support & Assistance

Should you have any questions related to the GEP SMART application, please contact any available support resources:

eMail:

scm@petronascanada.com

support@gep.com

#### **GEP Support Lines:**

Canada: +1 416-482-2900 USA: +1 732 428 1578 Asia: +91 22 61 372 148 Europe: +42 022 59 86 501